## **Centennial High School Pre-Registration Directions for School Year**

Please follow these "step-by-step" directions to complete your Course Pre-Registration

- 1. Log into your student portal and open StudentVUE from the menu bar at the top.
- 2. Click the "Click Here to Enter" box.
- 3. Click I am a student and enter your log in information:
- 4. Choose the tab from the left side called "COURSE REQUEST" You will see the following:

## My Account Help Close

**Peoria Unified School District** 

| Home                                    | COURSE RE                                | QUEST                                |                |              |                                                  |                                 |
|-----------------------------------------|------------------------------------------|--------------------------------------|----------------|--------------|--------------------------------------------------|---------------------------------|
| Calendar           Attendance           | Centennial High Sc<br>2019-2020 School ) | hool (623-412-44)<br>/ear, Grade: 11 | 00)            |              | Selection Time Period:<br>Counselor: Kate Hoffne | 10/19/2018 - 10/26/2018<br>er ⊠ |
| Class Schedule                          | Click here to change cours               | se requests                          |                |              |                                                  |                                 |
| Course History                          |                                          |                                      | Graduation Sta | atus Summary |                                                  |                                 |
| Course Request                          | Subject Area                             | Required                             | Completed      | In Progress  | Credit for Requested Co                          | Remaining                       |
| 🔊 Fee                                   | Eng Language & Literatu                  | 4.00                                 | 0.00           | 1.00         | 0.00                                             | 3.00                            |
| Grade Book                              | Fine Arts or Career & Tec                | 1.00                                 | 1.00           | 0.00         | 0.00                                             | 0.00                            |
| A <sup>+</sup> <sub>@</sub> Report Card | Mathematics HS                           | 4.00                                 | 1.00           | 1.00         | 0.00                                             | 2.00                            |
| School Information                      | Miscellaneous HS                         | 12.00                                | 3.00           | 3.00         | 0.00                                             | 6.00                            |
|                                         | Physical, Health & Safety                | 1.00                                 | 1.00           | 0.00         | 0.00                                             | 0.00                            |
| Student Info                            | Sciences HS                              | 3.00                                 | 0.00           | 2.00         | 0.00                                             | 1.00                            |
|                                         | Social Sciences and Hist                 | 3.00                                 | 0.00           | 1.00         | 0.00                                             | 2.00                            |
|                                         | Total                                    | 28.000                               | 6.000          | 8.000        | 0.000                                            | 14.000                          |

5. You are now going to enter your classes you listed on your Registration form. Keeping in mind the classes you are already scheduled to take this coming semester.

A. Click the blue "Click here to change course requests" box. The following will appear:

| (m)             | Messages (110                | ~~~           | JRJE RE                          | QUEST SE                            |                                                                                                  |                                                                                          |
|-----------------|------------------------------|---------------|----------------------------------|-------------------------------------|--------------------------------------------------------------------------------------------------|------------------------------------------------------------------------------------------|
|                 | Calendar                     | Cento<br>2022 | ennial High So<br>-2023 School ` | :hool (623-412-4<br>Year, Grade: 12 | 400)                                                                                             | Selection Time Period: 10/21/2021 - 11/2/2021<br>Counselor: Jeremy Ramey 뒖 💳             |
| 1.5             | Class Schedule               | Click h       | ere to return to cou             | irse request summary                |                                                                                                  |                                                                                          |
| <b>S</b> 1      | Course History               |               |                                  | , se request summary                |                                                                                                  |                                                                                          |
| HIP-            | Course Request               |               |                                  |                                     | Sea                                                                                              | arch Courses                                                                             |
| A               | Grade Book                   |               |                                  |                                     |                                                                                                  |                                                                                          |
| $A_{\odot}^{+}$ | Report Card                  | 6             | Enter a search va                | alue to filter any of the           | applicable cour                                                                                  | se fields.                                                                               |
| 6               | School Information           |               |                                  |                                     |                                                                                                  |                                                                                          |
|                 | Student Info                 | Q             | Search Courses                   |                                     |                                                                                                  |                                                                                          |
| 22              | Parent and Student Resources |               | ß                                | dd                                  | Course                                                                                           |                                                                                          |
|                 |                              |               | Req                              | Alt                                 | Course                                                                                           |                                                                                          |
|                 |                              | • [           | 🕂 Add Request                    | * Add Alternate                     | Department<br>Course ID<br>Course Title<br>Course Duration<br>Elective<br>College Prep<br>Credit | Aerospace/ROTC<br>18100<br>AFJROTC: Aerospace 1<br>Semester<br>Note 1<br>Note 1<br>1.000 |
|                 |                              | • (           | ➡ Add Request                    | * Add Alternate                     | Department<br>Course ID<br>Course Title<br>Course Duration<br>Elective<br>College Prep<br>Credit | Aerospace/ROTC<br>18101<br>AFJROTC: Aerospace II<br>Semester<br>No<br>No<br>1,000        |
|                 |                              |               |                                  |                                     | Department<br>Course ID<br>Course Title                                                          | Aerospace/ROTC<br>18102<br>AFJROTC: Aerospace III                                        |

C. Type in the **Course ID** in the search courses box.

|           | 6 | Enter a search va | alue to filter any of the | e applicable course fields.                                                                                                    |
|-----------|---|-------------------|---------------------------|----------------------------------------------------------------------------------------------------|
| $\langle$ | ٩ | Search Courses    | $\supset$                 |                                                                                                    |
|           |   | Req               | dd<br>Alt                 | Course                                                                                                    |
|           | Þ | + Add Request     | <b>★</b> Add Alternate    | Department     Aerospace/ROTC       Course ID     18100       Course Title     AFJROTC: Aerospace I       Course Duration     Semester       Elective     No       College Prep     No |
| D.        |   |                   |                           | Credit 1.000                                                                                                    |

6. Your class should show in the list, decide which is the correct one and hit the add request button.

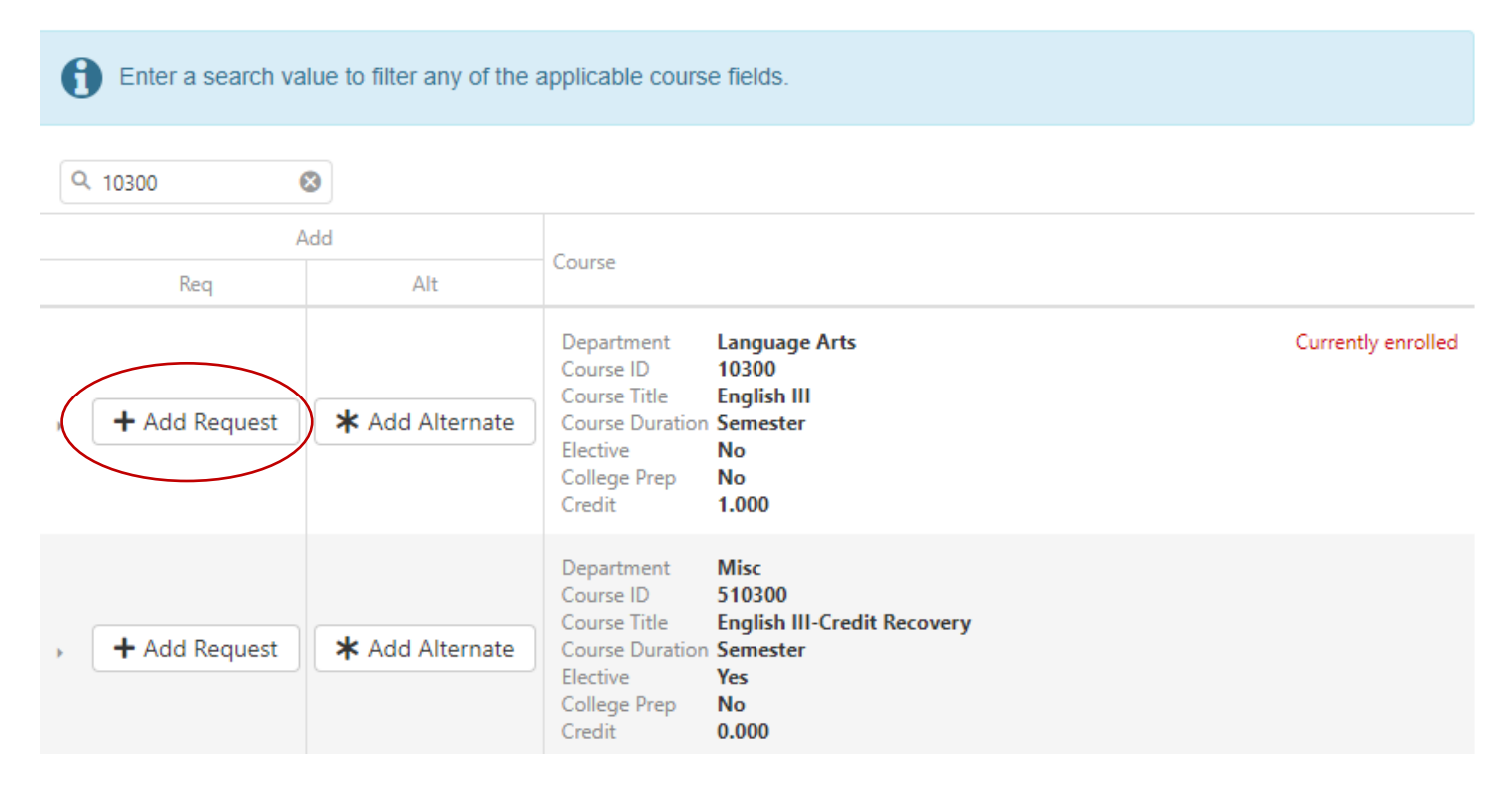

7. The course added should have moved up to the selected course request area. Repeat steps 5 and 6 to add your remaining core and elective classes.

8. Repeat this process for your 3 alternates although select add ALTERNATE button:

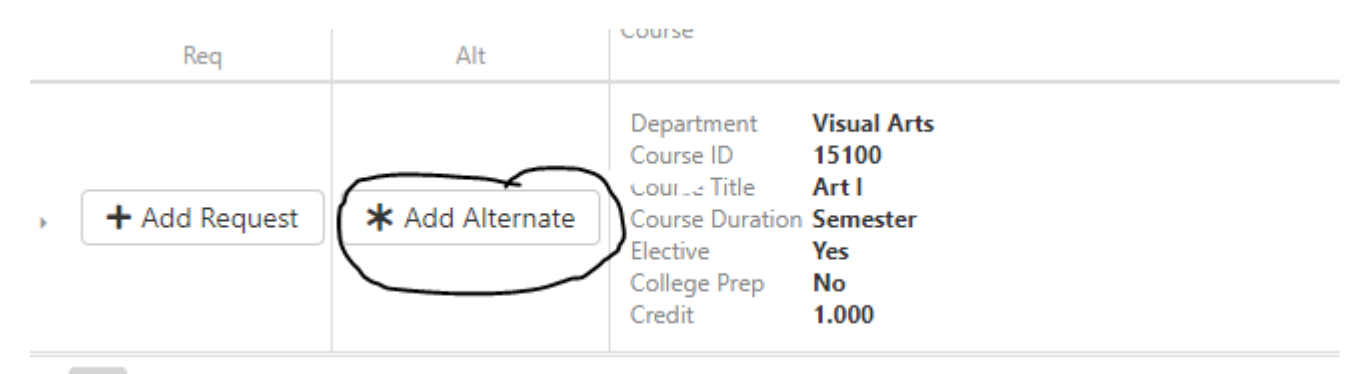

9. You should now see your eight courses along with three alternates (not including lunch).

| Dearw                                                          |                                                                                                    | Contra               |
|----------------------------------------------------------------|----------------------------------------------------------------------------------------------------|----------------------|
| Departe<br>Course I<br>Course I<br>Rischer<br>College          | nci NAS<br>3 2484<br>Ui Gold Doulogenest<br>Constante Emergenest<br>New York<br>New York                                                                                                    | 1.000                |
| Engante<br>Councel<br>Councel<br>Councel<br>Rise Row           | nni Headh Care<br>D 2010<br>Kaperta Maclalana I<br>Saadhin Emeradar<br>Nea                                                                                                    | 1.000                |
| Beparie<br>Councel<br>Councel<br>Councel<br>Residee<br>College | mi Buria Balana<br>Di Balana<br>Di Balana<br>Di Bana<br>Ma<br>Ma                                                                                                    | 0.600                |
| Beparte<br>Course I<br>Course I<br>Resilier<br>College         | mi Bould Baulton<br>D 1848<br>Die Bearsmann<br>Me<br>Me                                                                                                    | 0.422                |
| Refuel                                                         |                                                                                                    |                      |
|                                                                | Selected Alternate Course Requests                                                                                                    |                      |
| Printly                                                        | Carre                                                                                                    | 10-0                 |
|                                                                |                                                                                                    | 1.000                |
| 1                                                              | Department CanonyThele Concer Do 3420 Concer Data Concer Data Conc                                                                                                    | 1.800                |
| •                                                              | Department CanceryTech<br>Conce Do<br>3420<br>Neuro Davis<br>Research<br>Department Research<br>Department Research<br>Conce Do<br>1988<br>Department Research<br>Conce Do<br>1988<br>Research<br>Department Research<br>Department | 1.800                |
|                                                                | Department Cancer De<br>2000 De<br>2000 DE<br>2000 DE<br>2000 DE<br>200                                                                                                    | 5.00<br>2.00<br>2.00 |

Congratulations! You have selected your courses for the 2022-2023 school year, please make sure to review your course selections with your parents/guardians.